Googleマップ 路線バスリアルタイム検索方法

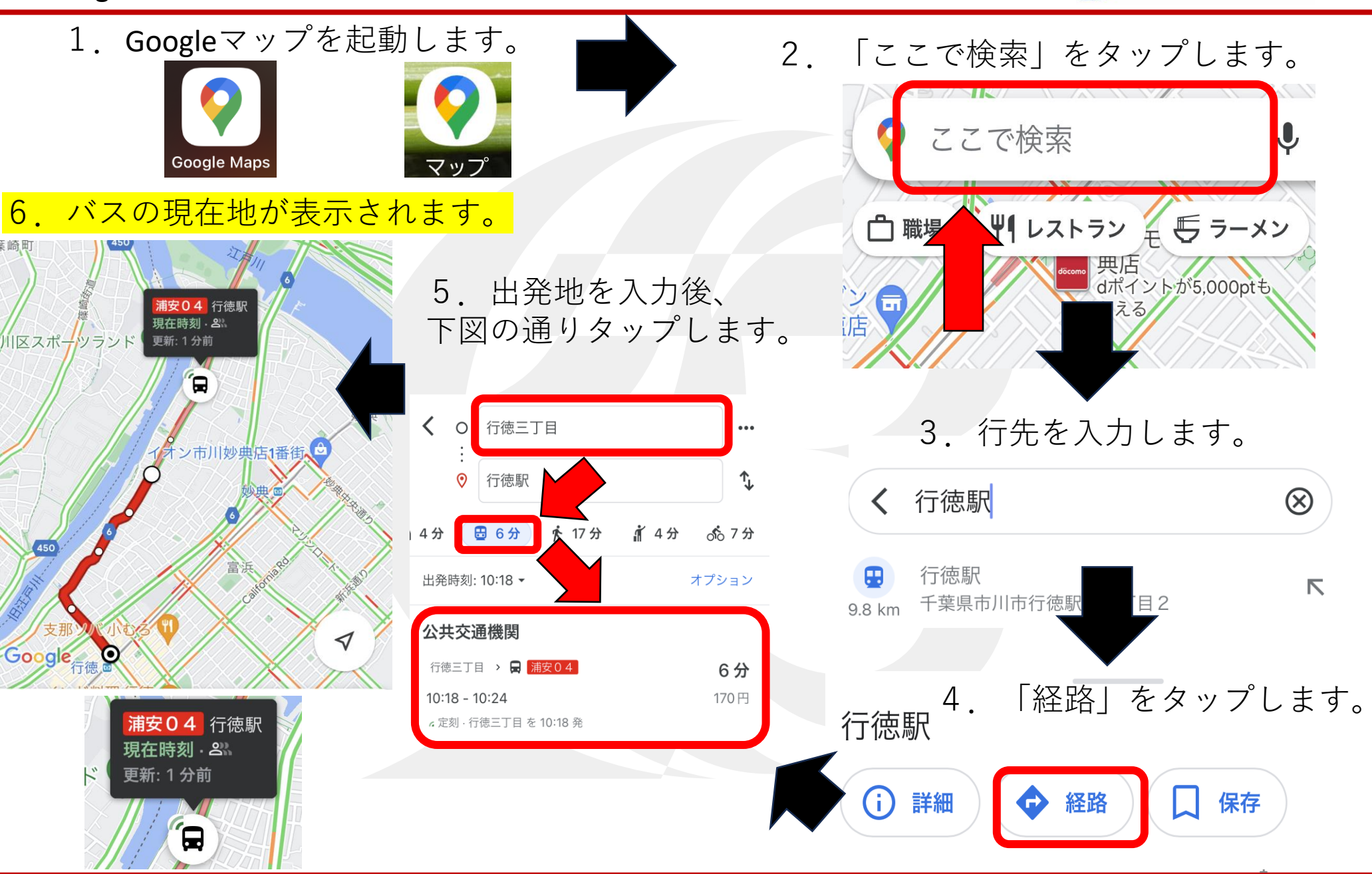

(日本) 「「「「「「「」」」」

## Googleマップ 路線バスリアルタイム検索利用上の注意点

(の) 京成トランジットバス

- バスのリアルタイム位置情報はスマホアプリのみのご提供です。
  ※パソコンでは、あと○分や混雑情報のみ提供となります。
- 各種情報の確認方法について
  (ア)お客様へのお知らせがある場合は下記のように表示されます。

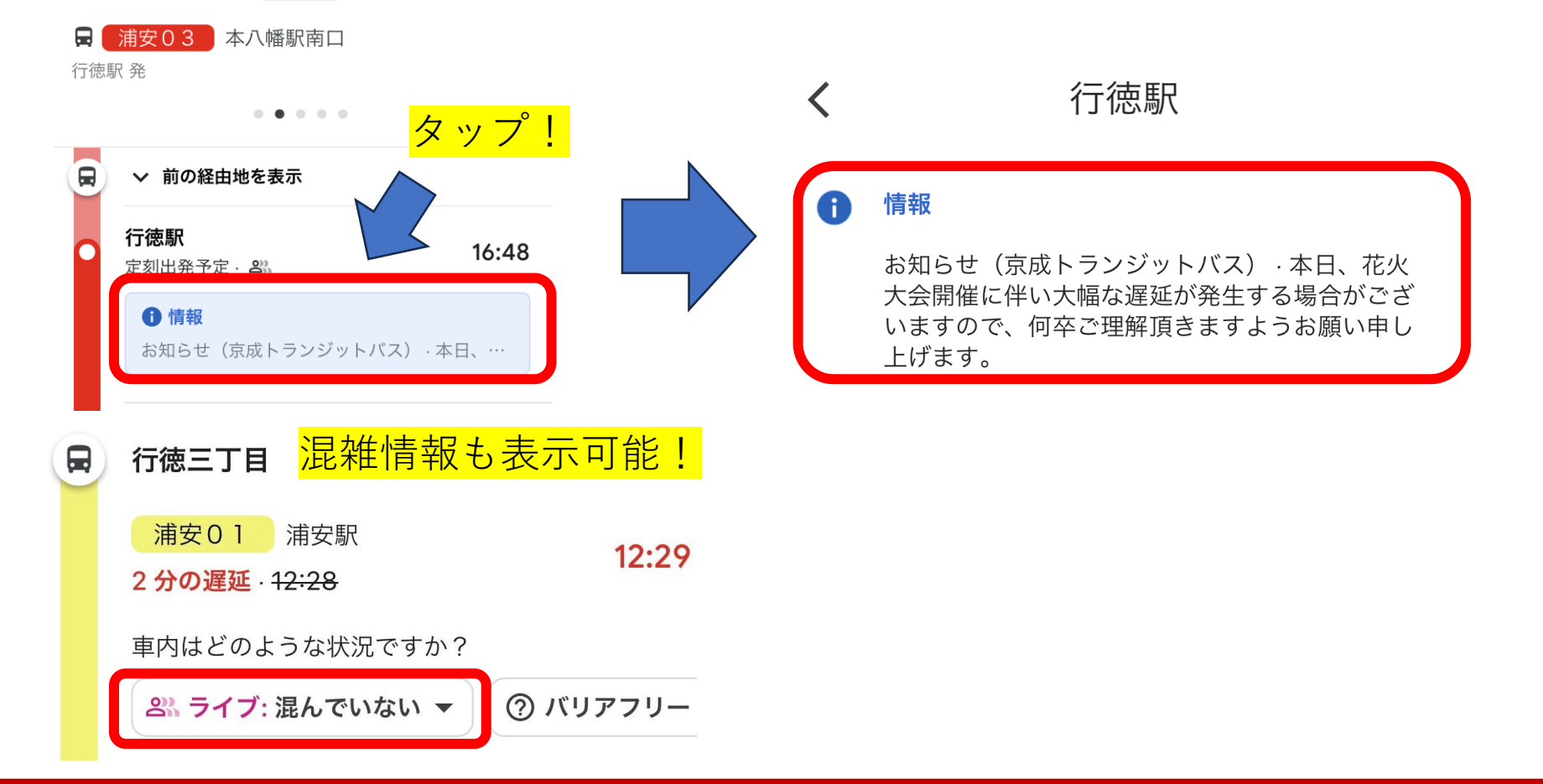